総務省統計局 令和7年1月作成

国際連合(UN) National Accounts - Analysis of Main Aggregates (AMA)の使い方

このデータベースでは、各国の提出結果などを基に、国連統計部において推計 した、1970年から最新年までのGDPデータについて調べることができます。

## URL : https://unstats.un.org/UNSDWebsite/

1. 上の URL から国連統計部のトップページを表示し、「Data」の「National Accounts Main Aggregates」をクリックする。

| Unite Natio   | d Department of Economic and Social Affairs<br>NS Statistics Search                    |
|---------------|----------------------------------------------------------------------------------------|
| Home Topics ~ | Data - Methodology - Events - Publications Capacity Development Statistical Commission |
|               | UN Data Commons for SDGs                                                               |
|               | SDG Global Database ① 「Data」にカーソルを合わせる。                                                |
|               | UNdata DIS DETTER DATA                                                                 |
|               | Monthly Bulletin of Statistics Online                                                  |
|               | UN Comtrade 4-7 March 2025   United Nations, New York                                  |
|               | National Accounts Main Aggregates                                                      |
|               | Joint Organizati Data Initiative                                                       |
|               | 20クリック。 tabase • • • • • • • • • • • • • • • • • • •                                   |

2. 「Data Selection」をクリックする。「Basic Data Selection」の画面が表示される。

| HOME SNA ISWGNA KNOWLEDGE BASE DATA TECHNI                                                                                                    | CAL COOPERATION PUBLICATIONS                                                                                        |
|----------------------------------------------------------------------------------------------------|----------------------------------------------------------------------------------------------------|
| National Accounts - Analysis of Main Aggregates (AMA)                                                                                                    | Latest Data Upload: December 2023                                                                                   |
| Country Profile Ownloads                                                                                                    | Data Selection                                                                                                    |
| The National Accounts tables from 1970 onwards for more than 200 counts tables from 1970 onwards for more drama so the world. It is the product of a global cooperation effort between the Economic Statistics Branch of the vision, international statistical agencies and the national statistical services of these countries and is the recommendation of the Statistical Commission at its first session in 1947 that the Statistics Division most recent available data on national accounts for a many countries and areas as possible. The database | <ul> <li>AMA Home</li> <li>Limited Data Selection</li> <li>Basic Data Selection</li> <li>Country Profile</li> </ul> |
| is updated in December of each year with newly available national accounts data for all countries and areas.                                                                                                    | Data Availability                                                                                                   |
| Nominal GDP per capita by region                                                                                                    | <ul> <li>Country List</li> <li>Downloads</li> </ul>                                                                 |
| US Dollars                                                                                                    | Metadata     Metadata Information                                                                                   |

3. 「Basic Data Selection」の画面で、国・地域、項目、年次を絞り込み、「Send request」を クリックしてデータを表示させる。

|                 | HOME                  | SNA     | ISWGNA      | KNOWLEDGE | BASE  | DATA         | TECHNICAL C         | COOPERATION     | PUBLICATIONS        |
|-----------------|-----------------------|---------|-------------|-----------|-------|--------------|---------------------|-----------------|---------------------|
| AMA Home        | Data Selection -      | Co      | ountry List | Downloads | Metad | data 👻       | Quick Links 👻       |                 |                     |
| 🕇 Home / E      | Basic Data Selection  | I       |             |           |       |              |                     | Latest Data Upl | load: December 2023 |
| Basic D         | ata Select            | tion    |             |           |       |              |                     |                 |                     |
| Multiple year/c | ountry selection avai | ilable. |             |           |       |              |                     |                 |                     |
| Basic c         | lata selection        |         | 国・地址        | 或の選択      |       |              | ②調~                 | べたい項目(          | の選択                 |
|                 |                       |         |             |           |       |              | $\square$           |                 |                     |
| None se         | elected -             |         |             |           | GDF   | P, at currer | nt prices - Nationa | al currency     |                     |
| Recent          | years •               | 3年初     | マの選択        |           |       | 4            | 表示ボタン               | Se              | end request         |

| 【例】アメリカ合衆国の名目GDP | (米ドル表示) ( | について、 | 2022 年のデータ | (エクセ |
|------------------|-----------|-------|------------|------|
| ル形式)を調べる。        |           |       |            |      |

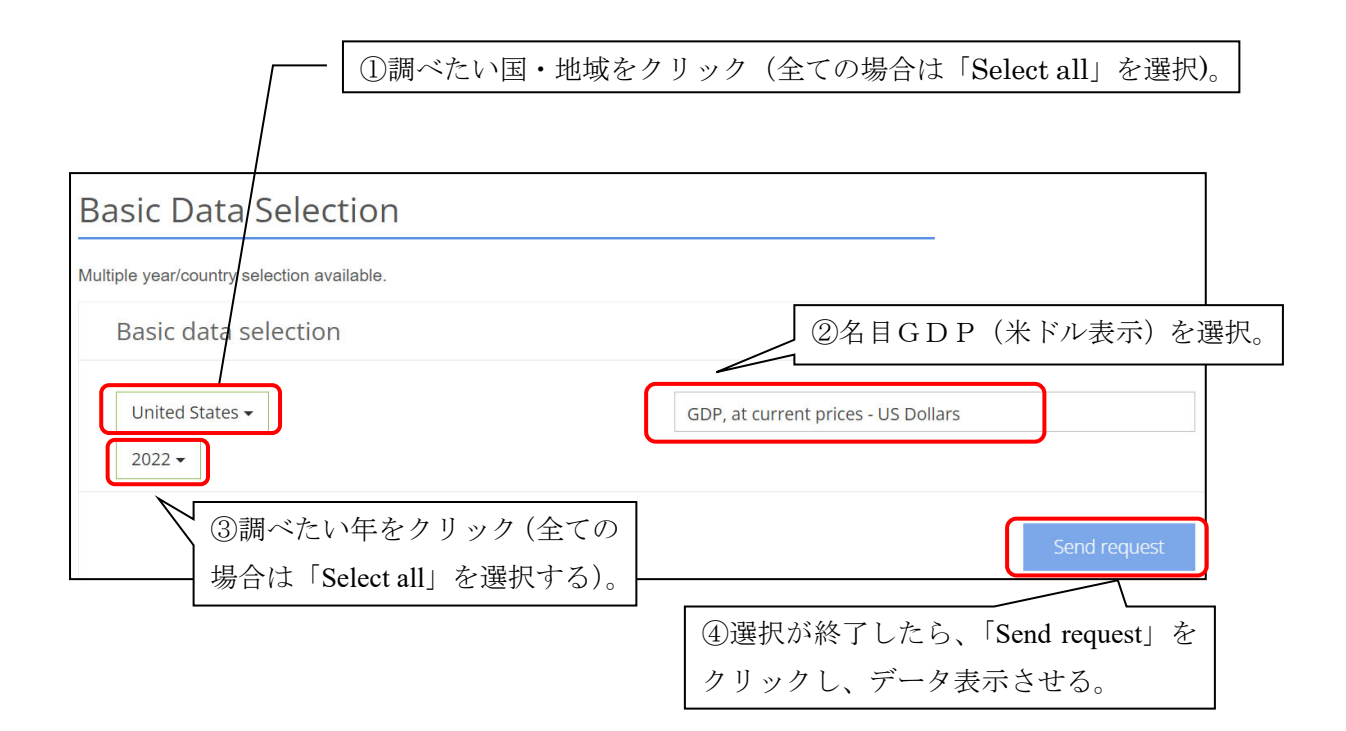

※選択した国・地域、項目、年次を削除したい場合は、各欄をプルダウン表示させ、削除 したいものを再度クリックすると消去可能。

## 4. 名目GDP(米ドル表示)が下のように表示される。

| Basic data sele                                              | ection                                          |              |                  |                                     |          |             |                              |
|--------------------------------------------------------------|-------------------------------------------------|--------------|------------------|-------------------------------------|----------|-------------|------------------------------|
| United States -                                              | United States -<br>2022 -                       |              |                  | GDP, at current prices - US Dollars |          |             |                              |
|                                                              |                                                 |              |                  |                                     |          |             | Send request                 |
| Selected Series:<br>Selected<br>Countries/Areas:<br>Year(s): | GDP, at current prices<br>United States<br>2022 | - US Dollars |                  |                                     |          |             |                              |
| Export to xlsx                                               | Export to csv                                   | Expo         | ort to txt 🧧 Glo | ossary                              | Formulas | G Footnotes | <ul> <li>Metadata</li> </ul> |
| Country/Area                                                 | Year                                            | Unit         | GDP, at current  | prices - US                         | Dollars  |             |                              |
| United States                                                | 2022                                            | US\$         |                  |                                     |          |             | 25,744,100,000,000           |
| [Expo                                                        | ort to xlsx」を:                                  | クリック。        | >                |                                     |          |             |                              |

## 5. 4 で表示されたデータが Excel ファイルで作成される。

| GDP, at current prices – National currency           | 名目 GDP(各国通貨表示)          |  |  |  |
|------------------------------------------------------|-------------------------|--|--|--|
| GDP, at current prices – US Dollars                  | 名目 GDP (米ドル表示)          |  |  |  |
| GDP, at constant 2015 prices – National currency     | 実質 GDP(各国通貨表示、2015 年基準) |  |  |  |
| GDP, at constant 2015 prices – US Dollars            | 実質 GDP (米ドル表示、2015 年基準) |  |  |  |
| GDP, Per Capita GDP – US Dollars                     | 1人当たり名目 GDP(米ドル表示)      |  |  |  |
| GDP, Annual Rate of Growth – Percentage              | GDP 対前年実質成長率(%)         |  |  |  |
| GDP by Expenditure, Percentage Distribution (Shares) | 支出項目別名目 GDP(構成比)        |  |  |  |
| Value Added by Economic Activity, Percentage         | 経済活動別粗付加価値(名目、構成比)      |  |  |  |
| Distribution (Shares)                                |                         |  |  |  |
| GNI – US Dollars                                     | 名目 GNI(米ドル表示)           |  |  |  |
| GNI, Per Capita GNI – US Dollars                     | 1人当たり名目 GNI(米ドル表示)      |  |  |  |

<参考> 次のような項目について調べることができる。